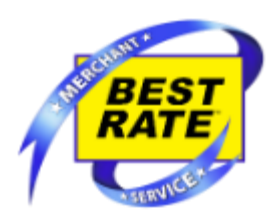

# Verifone V400m QRG

# Setting up Equipment

- 1.) Carefully unwrap the terminal and remove the back cover.
- 2.) Next, plug the power cord into the port on the left side of the terminal.
- 3.) Once the power cord has been plugged in, allow the terminal **<u>1-2 minutes</u>** to completely start up.
- 4.) The terminal is ready once you see, **Transactions** menu with four options: **DEBIT, Balance, Report Menu, and Setup Menu.**

## To perform a Debit transaction

- 1.) Touch "DEBIT" on the Main Screen
- 2.) Touch "Other" or press the Green Enter Key.
  - **a.** Transaction amounts can only be in \$5 increments (As per banking industry regulations related to PIN based cash withdrawals).
  - **b.** Transactions are up to the store's or customer's maximum allowed amounts.
- 3.) Touch either "Checking", "Savings" or "Credit" (Credit needs to have PIN Entered)
- 4.) It will now prompt to insert the card. Insert the card, chip end first with chip facing up.
- 5.) Enter the PIN number and press the Green Enter Key to accept, or the Red Exit Key to cancel the transaction.
- 6.) The terminal will prompt to remove the card.
- 7.) Once removed, the terminal will advise the customer of the Fee that they will be charged. They can choose either **"YES"** or **"NO"** to accept this charge.
  - a. "YES" will process the transaction and "NO" will cancel the transaction.
- 8.) If the Debit transaction is approved, a receipt titled **"Receipt A**" will print stating that the transaction has been approved.
  - **a.** Receipts titled "**Receipt A**" are the merchant's copy.
- 9.) Press the Green Enter Key to print the customer's copy titled "Receipt B".
  - a. Receipts titled "Receipt B" are the customer's copy.
  - **b.** Both receipts have the same information listed on them.
- 10.) If the transaction is denied, it will state this on the terminal screen with a brief explanation (EX: bad pin, contact issuing bank, etc..) and will not print a receipt.

## To perform a Balance inquiry

- 1.) Touch "Balance".
- 2.) It will prompt to insert the card. Insert the card, chip end first with chip facing up and then remove it.
- 3.) A receipt for the customer titled **"Receipt B"** will print with the customer's balance. A merchant's copy is not provided on Balance inquiries.

## **To Run Daily Reports**

- 1.) Touch "Reports Menu"
- 2.) Password 123456, Touch "OK" on the screen or Press Green Enter Key
- 3.) Choose Report wish to Print and Touch it on the Screen